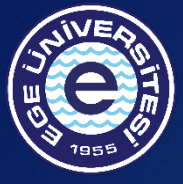

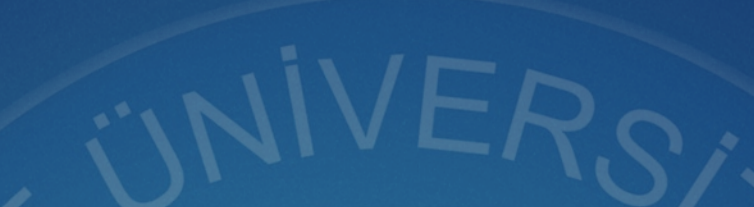

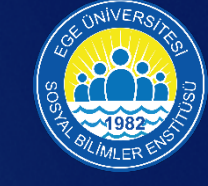

## ELEKTRONİK BAŞVURU SİSTEMİ KILAVUZU

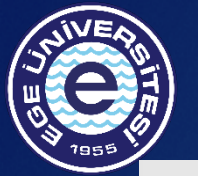

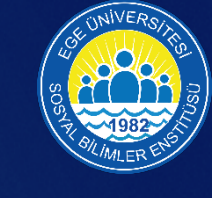

## Giriş Yap

| E-posta adresinizi girin |                                |           |
|--------------------------|--------------------------------|-----------|
| Sifre                    |                                |           |
| Şifrenizi girin          |                                |           |
| Ben robot değilim        | reCAPTCHA<br>Gizliik - Şartlar |           |
|                          | Şifremi U                      | Inuttum ? |
| Giriş \                  | /ap                            |           |

1) Başvuru yapacak adayların; https://basvuru.ege.edu.tr/ adresinden giriş yapmaları, sayfada "Kayit Oaçılan butonu ile karşılarına çıkan bilgileri eksiksiz doldurarak sisteme kaydolmaları gerekmektedir.

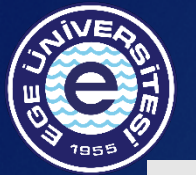

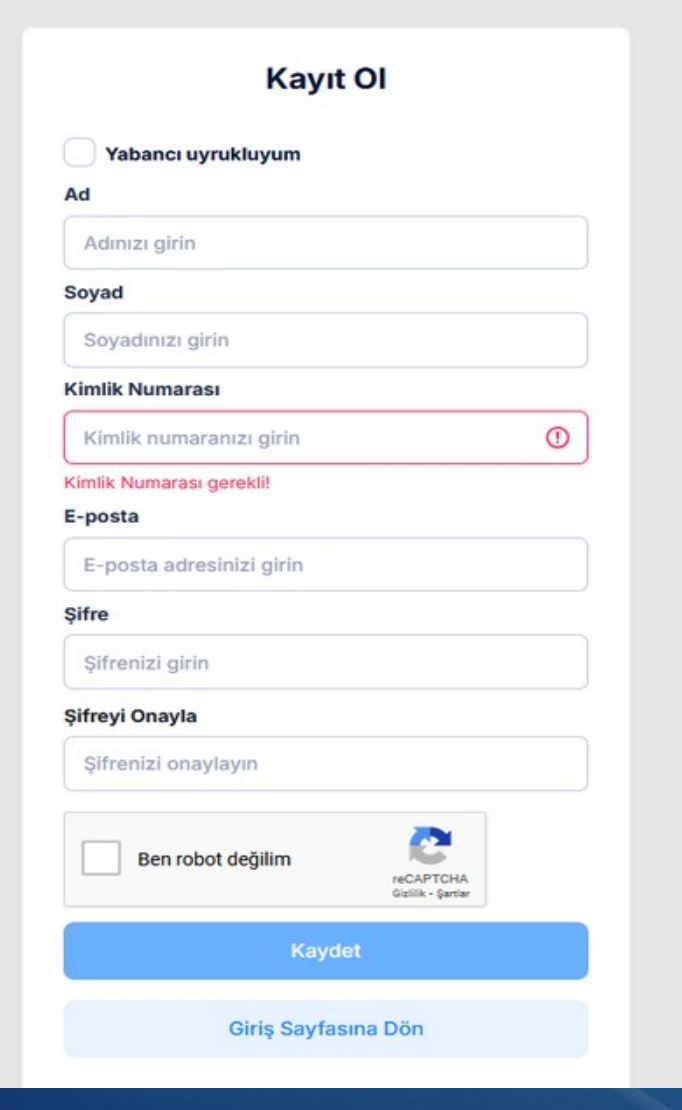

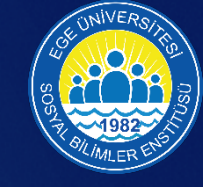

Türk adayların, 2) Kayit ekranında T.C. kimlik numarası girmesi zorunludur. Bir kimlik numarasıyla birden fazla hesap oluşturulamaz. Yabancı uyruklu ise "Yabancı adayların uyrukluyum" check box'ını tıklayarak ilgili bilgileri girmeleri yeterlidir.

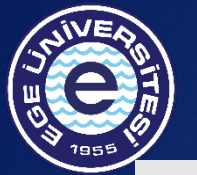

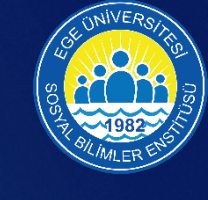

## Giriş Yap

| E-posta adresinizi girin |                               |   |
|--------------------------|-------------------------------|---|
| Sifre                    |                               |   |
| Şifrenizi girin          |                               |   |
| Ben robot değilim        | reCAPTCHA<br>Gizlik - Şərtlər |   |
|                          | Şifremi Unuttur               | m |
| Giriş <sup>v</sup>       | ѓар                           |   |

3) Adayların kayıt oluşturup epostalarına gelen doğrulama linkini onayladıktan sonra başvuru ekranı üzerinden sisteme giriş yapmaları gerekmektedir.

| ← 2024 -                                      | 2025 Egitim Ogretim Yili Do | onemi Lisans Ustu | ı Başvuru Donemi                                                  |               |                              |                       |                  |          | * | 2 |
|-----------------------------------------------|-----------------------------|-------------------|-------------------------------------------------------------------|---------------|------------------------------|-----------------------|------------------|----------|---|---|
| Enstitu Başvuru<br>Başvurularım<br>Başvurular | Genel Bilgiler              | Nüfus Bilgileri   | İletişim Bilgileri                                                | İş Bilgileri  | Başvurulan Program Bilgileri | Ales/Eşdeğer Sınavlar | Lisans Bilgileri | Belgeler |   |   |
| Yönetim Paneli                                |                             | Gen               | el Bilgiler                                                       |               |                              |                       |                  |          |   |   |
|                                               |                             |                   | Ad : System<br>Soyad : Admin<br>Pasaport No :<br>E-posta : admin@ | adminmail.com | Resim<br>Gözat Dosya seçilme | di.                   |                  |          |   |   |
|                                               |                             |                   |                                                                   |               |                              | _                     |                  |          |   |   |
|                                               |                             |                   |                                                                   |               |                              | ileri →               |                  |          |   |   |
|                                               |                             |                   |                                                                   |               |                              |                       |                  |          |   |   |

4) Açılan sayfadaki "Enstitü Başvuru" sekmesine tıklandığında ilk ekran "Genel Bilgiler" ekranıdır. Buradaki resim alanına vesikalık bir fotoğraf yüklenmesi ve ileri butonuna basılması gerekmektedir. Fotoğraf .jpg, .jpeg veya .png formatında ve maksimum 512 KB boyutunda olmalıdır.

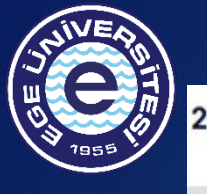

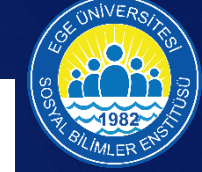

| Nüfus Bilgileri | İletişim Bilgileri                 | İş Bilgileri                                                                  | Başvurulan Program Bilgileri                                                               | Ales/Eşdeğer Sınavlar                                                                                                    | Lisans Bilgileri                                                                                                    | Belgeler                                                                                                    |
|-----------------|------------------------------------|-------------------------------------------------------------------------------|--------------------------------------------------------------------------------------------|----------------------------------------------------------------------------------------------------|----------------------------------------------------------------------------------------------------|----------------------------------------------------------------------------------------------------|
| Nüfu            | s Bilgileri                        |                                                                               |                                                                                            |                                                                                                    |                                                                                                    |                                                                                                    |
| Do              | <b>ğum Tarihi</b><br>Tarih seçiniz |                                                                               | NVI Bilgilerini Getir                                                                      |                                                                                                    |                                                                                                    |                                                                                                    |
|                 |                                    |                                                                               |                                                                                            |                                                                                                    |                                                                                                    |                                                                                                    |
| ¢               | Geri                               |                                                                               |                                                                                            | İleri →                                                                                                    |                                                                                                    |                                                                                                    |
|                 | Nüfus Bilgileri<br>Nüfu<br>Do      | Nüfus Bilgileri<br>Nüfus Bilgileri<br>Doğum Tarihi<br>Tarih seçiniz<br>< Geri | Nüfus Bilgileri İş Bilgileri<br>Nüfus Bilgileri<br>Doğum Tarihi<br>Tarih seçiniz<br>< Geri | Nüfus Bilgileri       İetişim Bilgileri       İş Bilgileri       Başvurulan Program Bilgileri         Nüfus Bilgileri       Nüfus Bilgileri       Doğum Tarihi         Tarih seçiniz       NVI Bilgilerini Getir          Geri | Nüfus Bilgileri İetişim Bilgileri İş Bilgileri Başvurulan Program Bilgileri Ales/Eşdeğer Sınavlar          Nüfus Bilgileri         Doğum Tarihi         Tarih seçiniz         VVI Bilgilerini Getir | Nüfus Bilgileri İetişim Bilgileri İş Bilgileri Başvurulan Program Bilgileri Ales/Eşdeğer Sınavlar Lisans Bilgileri     Nüfus Bilgileri   Doğum Tarihi   Tarih seçiniz     VVI Bilgilerini Getir     İleri > |

5) Nüfus Bilgileri ekranında; doğum tarihi girilerek adayların nüfus bilgileri NVİ'den otomatik olarak çekilmektedir. Bilgilerin otomatik olarak gelmemesi halinde doldurulması zorunlu alanların elle oldurulması ve ileri butonuna basılması gerekmektedir.

| JUNE AND THE |                   |            |                  |                    | /                         | 111                |              |                              |                       |                  |          | ( | Sos Ferrar |
|--------------|-------------------|------------|------------------|--------------------|---------------------------|--------------------|--------------|------------------------------|-----------------------|------------------|----------|---|------------|
|              |                   | ← 2024 - 2 | 2025 Eğitim Öğre | tim Yılı Bahar Dön | emi Lisans Üstü Ba        | şvuru Dönemi       |              |                              |                       |                  | Щ.       |   |            |
|              | 🛨 Enstitu Başvuru |            |                  |                    |                           |                    |              |                              |                       |                  |          |   |            |
|              | Başvurularım      |            | Genel Bilgiler   | Nüfus Bilgileri    | Askerlik Bilgileri        | İletişim Bilgileri | İş Bilgileri | Başvurulan Program Bilgileri | Ales/Eşdeğer Sınavlar | Lisans Bilgileri | Belgeler |   |            |
|              |                   |            |                  |                    | Askerlik Bilgi            | leri               |              |                              |                       |                  |          |   |            |
|              |                   |            |                  |                    | Askerlik Duru             | mu                 |              |                              |                       |                  |          |   |            |
|              |                   |            |                  |                    | Seçiniz<br>Askerlik Durum | u gerekli!         | ~            |                              |                       |                  |          |   |            |
|              |                   |            |                  |                    |                           |                    |              |                              |                       |                  |          |   |            |
|              |                   |            |                  |                    | < Geri                    |                    |              |                              | ileri →               |                  |          |   |            |
|              |                   |            |                  |                    |                           |                    |              |                              |                       |                  |          |   |            |

6) Erkek adaylar tarafından askerlik bilgilerinin doldurulması ve ileri butonuna basılması gerekmektedir.

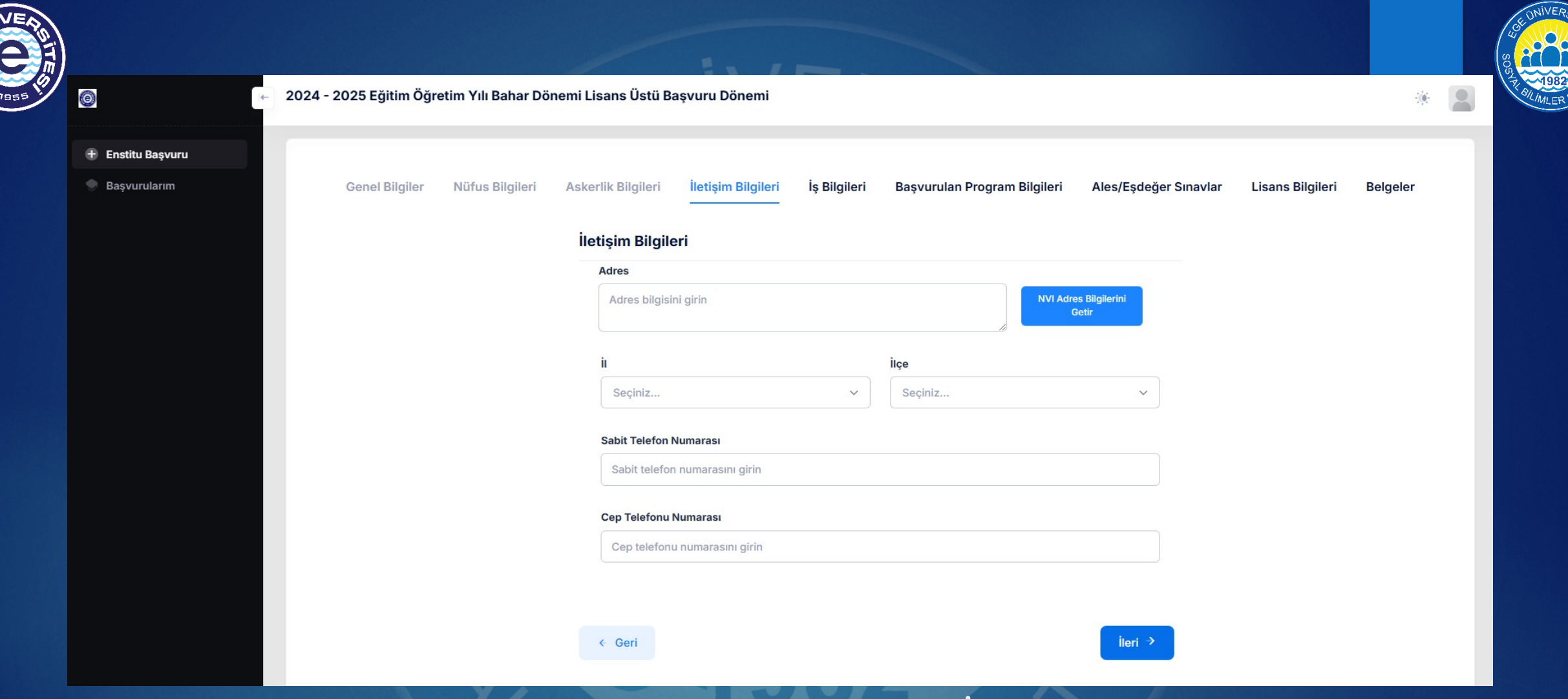

7) Adayların iletişim bilgileri de NVİ'den otomatik olarak çekilebilmektedir. Bilgilerin otomatik olarak gelmemesi halinde doldurulması zorunlu alanların elle doldurulması ve ileri butonuna basılması gerekmektedir.

| 0                 | 2024 - 2025 Eğitim Öğre | etim Yılı Bahar Dön | emi Lisans Üstü Ba | şvuru Dönemi       |              |                              |                       |                  | *        |  |
|-------------------|-------------------------|---------------------|--------------------|--------------------|--------------|------------------------------|-----------------------|------------------|----------|--|
| 🛨 Enstitu Başvuru |                         |                     |                    |                    |              |                              |                       |                  |          |  |
| Başvurularım      | Genel Bilgiler          | Nüfus Bilgileri     | Askerlik Bilgileri | İletişim Bilgileri | İş Bilgileri | Başvurulan Program Bilgileri | Ales/Eşdeğer Sınavlar | Lisans Bilgileri | Belgeler |  |
|                   |                         |                     | İş Bilgileri       |                    |              |                              |                       |                  |          |  |
|                   |                         |                     | Çalışıyor r        | nusunuz?           |              |                              |                       |                  |          |  |
|                   |                         |                     |                    |                    |              |                              |                       |                  |          |  |
|                   |                         |                     | < Geri             |                    |              |                              | ileri →               |                  |          |  |
|                   |                         |                     |                    |                    |              |                              |                       |                  |          |  |

8) Aday çalışıyorsa, check box tıklandığında iş bilgilerini girebileceği alan açılmaktadır. İş bilgilerine dair alanların elle doldurulması ve ileri butonuna basılması gerekmektedir.

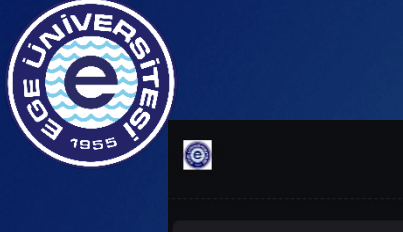

|               |                       |                     |                     | /                  |              |                              |                       |                   |          |   |
|---------------|-----------------------|---------------------|---------------------|--------------------|--------------|------------------------------|-----------------------|-------------------|----------|---|
| <del>4-</del> | 2024 - 2025 Eğitim Öğ | retim Yılı Bahar Dö | nemi Lisans Üstü Ba | ışvuru Dönemi      |              |                              |                       |                   | -00-     |   |
| Başvuru       |                       |                     |                     |                    |              |                              |                       |                   |          | - |
| ularım        | Copol Pilgilor        | Nüfus Pilgilori     | Askorlik Pilgilori  | İlətisim Pilgiləri | is Pilgilori | Paguurulan Program Bilgilari | Alos/Esdoğor Supaylar | Licope Pilgilori  | Polgolor |   |
|               | Gener Bilgher         | Nurus biigileri     | Askeriik biigileri  | neuşini bilgileri  | ış biigileri |                              | Ales/Eşüegel Sınavlar | LISAIIS DIIglieri | beigelei |   |
|               |                       |                     | Başvurulan P        | ogram Bilgileri    |              |                              |                       |                   |          |   |
|               |                       |                     | Enstitü             |                    |              |                              |                       |                   |          |   |
|               |                       |                     | Seçiniz             |                    |              |                              | ~                     |                   |          |   |
|               |                       |                     | Anabilim / Ana      | Sanat Dalı         |              |                              |                       |                   |          |   |
|               |                       |                     | Seçiniz             |                    |              |                              | ~                     |                   |          |   |
|               |                       |                     | Bilim / Sanat D     | alı                |              |                              |                       |                   |          |   |
|               |                       |                     | Seçiniz             |                    |              |                              | ~                     |                   |          |   |
|               |                       |                     | Başvuracağını       | z Program          |              |                              |                       |                   |          |   |
|               |                       |                     | Seçiniz             |                    |              |                              | ~                     |                   |          |   |
|               |                       |                     |                     |                    |              |                              |                       |                   |          |   |
|               |                       |                     | 4 Geri              |                    |              |                              | İleri →               |                   |          |   |
|               |                       |                     | ( Gen               |                    |              |                              |                       |                   |          |   |

9) Başvurulacak olan Enstitü, Anabilim / Anasanat Dalı ve Program bu alandan seçilmektedir. Program bilgilerine dair alanların doldurulması ve ileri butonuna basılması gerekmektedir.

| SITES |                   |            |                   |                    |                    |                     |              |                              |                       |                  |          |     |
|-------|-------------------|------------|-------------------|--------------------|--------------------|---------------------|--------------|------------------------------|-----------------------|------------------|----------|-----|
| ÿ     | Ø                 | ← 2024 - : | 2025 Eğitim Öğret | tim Yılı Bahar Dön | emi Lisans Üstü Ba | şvuru Dönemi        |              |                              |                       |                  | ų        | K 🙎 |
|       | 🛨 Enstitu Başvuru |            |                   |                    |                    |                     |              |                              |                       |                  |          |     |
|       | Başvurularım      |            | Genel Bilgiler    | Nüfus Bilgileri    | Askerlik Bilgileri | İletişim Bilgileri  | İş Bilgileri | Başvurulan Program Bilgileri | Ales/Eşdeğer Sınavlar | Lisans Bilgileri | Belgeler |     |
|       |                   |            |                   |                    | Ales/Eşdeğer       | Sınavlar            |              |                              |                       |                  |          |     |
|       |                   |            |                   |                    | Sınav Türü         |                     |              | Sınav Yılı                   |                       |                  |          |     |
|       |                   |            |                   |                    | Seçiniz            |                     | ~            | Seçiniz                      | ~                     |                  |          |     |
|       |                   |            |                   |                    | Sınav Giriş Tar    | ihi                 |              | Sayısal Sınav Puanı          |                       |                  |          |     |
|       |                   |            |                   |                    | Tarih seçiniz      | Z                   |              | Sayısal sınav puanını girin  |                       |                  |          |     |
|       |                   |            |                   |                    | Eşit Ağırlık Sın   | av Puanı            |              | Sözel Sınav Puanı            |                       |                  |          |     |
|       |                   |            |                   |                    | Eşit Agiriik s     | sinav puanini girin |              | Sözel sınav puanını gırın    |                       |                  |          |     |
|       |                   |            |                   |                    |                    |                     |              |                              |                       |                  |          |     |
|       |                   |            |                   |                    | ← Geri             |                     |              |                              | ileri →               |                  |          |     |
|       |                   |            |                   |                    |                    |                     |              |                              |                       |                  |          |     |

10) Açılan ekran ALES ve eşdeğer sınav bilgilerinin girildiği ekrandır. Sınav türü ve yılı girildiğinde bilgiler ÖSYM servisten otomatik olarak çekilebilmektedir. Bilgilerin otomatik olarak gelmemesi halinde doldurulması zorunlu alanların elle doldurulması ve ileri butonuna basılması gerekmektedir.

|                 | i← 2024 - 2025 Eğitim Öğı | retim Yılı Bahar Dö | önemi Lisans Üstü E | aşvuru Dönemi      |              |                              |                       |               | *                |  |
|-----------------|---------------------------|---------------------|---------------------|--------------------|--------------|------------------------------|-----------------------|---------------|------------------|--|
| Enstitu Başvuru | -                         |                     |                     |                    |              |                              |                       |               |                  |  |
| Başvurularım    | Genel Bilgiler            | Nüfus Bilgileri     | Askerlik Bilgileri  | İletişim Bilgileri | İş Bilgileri | Başvurulan Program Bilgileri | Ales/Eşdeğer Sınavlar | YDS Bilgileri | Lisans Bilgileri |  |
|                 |                           |                     |                     |                    | Be           | lgeler                       |                       |               |                  |  |
|                 |                           |                     | YDS Bilgiler        | i                  |              |                              |                       |               |                  |  |
|                 |                           |                     | Sınav Türü          |                    |              | Sınav Yılı                   |                       |               |                  |  |
|                 |                           |                     | Seçiniz             |                    | ~            | Seçiniz                      | ~                     |               |                  |  |
|                 |                           |                     | Sınav Giriş 1       | arihi              |              | Sinav Puani                  |                       |               |                  |  |
|                 |                           |                     | Tarih seçi          | niz                |              | Sınav puanını girin          |                       |               |                  |  |
|                 |                           |                     |                     |                    |              |                              |                       |               |                  |  |
|                 |                           |                     |                     |                    |              |                              |                       |               |                  |  |

11) Başvurulan programda yabancı dil şartı aranıyorsa YDS Bilgileri ekranı aktif olmaktadır. Açılan ekran yabancı dil bilgilerinin doldurulduğu ekrandır. ÖSYM sınavları için sınav türü ve yılı girildiğinde bilgiler ÖSYM servisten otomatik olarak çekilebilmektedir. Bilgilerin otomatik olarak gelmemesi halinde ve / veya diğer sınav türleri için doldurulması zorunlu alanların elle doldurulması ve ileri butonuna basılması gerekmektedir.

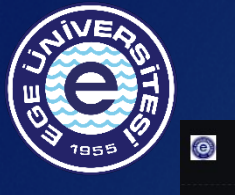

Basyurul

| 2024 - 2025 Eğitim Öğretim Yılı Bahar Dönemi L | isans Üstü Başvuru Dönemi                          |                                                    |                   |                        | -10- | 2 |
|------------------------------------------------|----------------------------------------------------|----------------------------------------------------|-------------------|------------------------|------|---|
|                                                |                                                    |                                                    |                   |                        |      |   |
| Genel Bilgiler Nüfus Bilgileri                 | Askerlik Bilgileri İletişim Bilgileri İş Bilgileri | Başvurulan Program Bilgileri Ales/Eşdeğer Sınavlar | YDS Bilgileri Lis | ans Bilgileri Belgeler |      |   |
|                                                | Lisans Bilgileri                                   |                                                    |                   |                        |      |   |
|                                                | Seçiniz                                            | Lisans Bilgilerini Getir                           |                   |                        |      |   |
|                                                | Lisans dili İngilizce mi?                          |                                                    |                   |                        |      |   |
|                                                | Üniversite                                         | Diğer                                              |                   |                        |      |   |
|                                                | Seçiniz                                            | Diğer bilgilerinizi girin                          |                   |                        |      |   |
|                                                | Fakülte                                            | Bölüm                                              |                   |                        |      |   |
|                                                | Fakülte adını girin                                | Bölüm adını girin                                  |                   |                        |      |   |
|                                                | Kayıt Tarihi                                       | Mezuniyet Tarihi                                   |                   |                        |      |   |
|                                                | Tarih seçiniz                                      | Tarih seçiniz                                      |                   |                        |      |   |
|                                                | Not Sistemi                                        | Mezuniyet/Transkript Notu                          |                   |                        |      |   |
|                                                | Seçiniz                                            | Mezuniyet/Transkript notunu girin                  |                   |                        |      |   |
|                                                |                                                    |                                                    |                   |                        |      |   |
|                                                | < Geri                                             | lieri >                                            |                   |                        |      |   |

12) Açılan ekran lisans bilgilerinin girildiği ekrandır. YÖKSİS servisinden adayın eğitim bilgileri otomatik olarak çekilmektedir. Bilgilerin otomatik olarak gelmemesi halinde zorunlu alanların elle doldurulması ve ileri butonuna basılması gerekmektedir.

| 2               | 024 - 2025 Eğitim Öğretim Yılı Bahar Dönemi Lisans Üstü Başvuru Dönemi                                                                                              | * 2      |
|-----------------|----------------------------------------------------------------------------------------------------|----------|
| Enstitu Başvuru |                                                                                                    |          |
| Başvurularım    | Genel Bilgiler Nüfus Bilgileri Askerlik Bilgileri İletişim Bilgileri İş Bilgileri Başvurulan Program Bilgileri Ales/Eşdeğer Sınavlar YDS Bilgileri Lisans Bilgileri | Belgeler |
|                 |                                                                                                    |          |
|                 | Belgeler                                                                                                    |          |
|                 | Belge Türleri                                                                                                    |          |
|                 | Seçiniz     V     Dosya Seç     Dosya seçilmedi     Dosya Ekle                                                                                                    |          |
|                 | Lisanüstü Önkayıt Başvuru Formunda beyan etmiş olduğum bilgilerin tam, eksiksiz ve doğru olduğunu,                                                                  |          |
|                 | bu bilgilere dayalı tüm sorumluluğun şahsıma ait olduğunu kabul ve taahhüt ederim.                                                                                  |          |
|                 |                                                                                                    |          |
|                 |                                                                                                    |          |

13) Başvuru için eklenmesi zorunlu olan belgeler bu aşamada sisteme yüklenmelidir. Söz konusu belgelerin eksik olması halinde sistem uyarı vermektedir. Gerekli yüklemeler yapıldıktan sonra taahhüt onayına ilişkin check box tıklanmalı ve "Kaydet" butonuna basılarak başvuru tamamlanmalıdır.

| )                                                         |    |                      | NIIV/F                                                                       |                  |                |                |                       |                |        |
|-----------------------------------------------------------|----|----------------------|------------------------------------------------------------------------------|------------------|----------------|----------------|-----------------------|----------------|--------|
| 0                                                         | 4- | 2024 - 2025 Eğitim Ö | ğretim Yılı Bahar Dönemi Lisans Üstü Başvuru Dönemi                          |                  |                |                |                       | *              |        |
| <ul> <li>Enstitu Başvuru</li> <li>Başvurularım</li> </ul> |    | Başvurularım         |                                                                              |                  |                |                |                       | + Yeni Başvuru |        |
|                                                           |    | Aday No              | Başvurulan Program                                                           | Başvuru Tarihi   | Başvuru Durumu | Başvuru Sonucu | Başvuru Durumu Tarihi | Aksiyonlar     |        |
|                                                           |    | 2024020002           | Sosyal Bilimler Enstitüsü/Arkeoloji/Prehistorya/Tezli Yüksek Lisans Programı | 20/11/2024 16:29 | Onaylandı      |                | 20/11/2024 16:42      | ۲              |        |
|                                                           |    | ¢                    |                                                                              | < 1 >            |                |                |                       | ×              | ۲.<br> |

14) Adayların başvuru durum bilgilerini (Onaylandı/Düzenleme istendi/Reddedildi) gerek başvuru sisteminden gerekse de sisteme tanımladıkları mail adresinden mutlaka kontrol etmeleri gerekmektedir. Tespit edilen hatalar ve eksiklikler nedeniyle düzenleme istenilen başvuruların, ivedilikle düzenlenerek tekrar onaya sunulması gerekmektedir. Başvuru işlemi tamamlanan aday ilgili tarihlerde sınavına alınır. "Başvuru sonucu" aynı ekranda mülakat görüntülenecektir. Kayıt hakkı kazanan adayların kayıt işlemlerini, internet sayfamızda kesin kayıt tarihi öncesinde ilan edilecek olan linkten ilgili tarihlerde yaptırmaları gerekmektedir.